## Help Articles How do I generate my monthly statements?

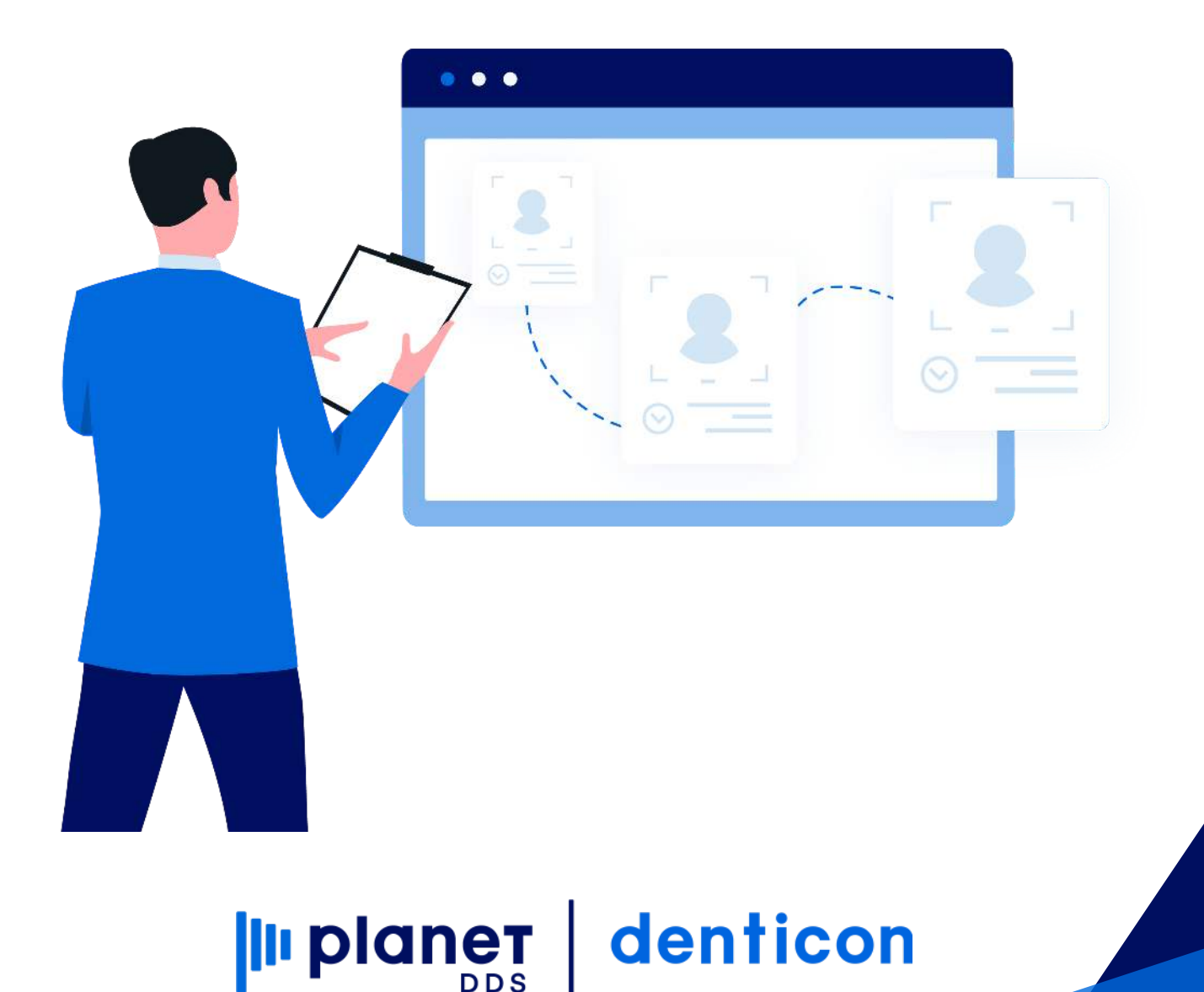

## How do I generate my monthly statements?

Click the word "Reports" and choose the "Statements" option from the dropdown box.

| n ,42, ₹∕ M                 | ᄥᄧᅻ┽╚ᄐ    | Ledger Reports                                                                       |                                | 🔿 👽 🔢 👘        | S. 6 | Search Patient                                       |      | 2                                                                             |      |                                                                                      |  |
|-----------------------------|-----------|--------------------------------------------------------------------------------------|--------------------------------|----------------|------|------------------------------------------------------|------|-------------------------------------------------------------------------------|------|--------------------------------------------------------------------------------------|--|
| th Patient or Responsi      | ole Party | Management Reports                                                                   |                                |                |      |                                                      |      |                                                                               |      | PGID:3158 / OII                                                                      |  |
| ch For                      | Search    | Insurance Reports                                                                    |                                |                |      |                                                      |      |                                                                               | Sear | rch In                                                                               |  |
| Patient<br>Responsible Part |           | Appointments Reports<br>Treatment Plan Reports<br>Referral Reports<br>Recall Reports | Medic<br>Chart<br>SSN<br>Email | caid ID<br>t # | 0000 | Birth Date<br>Home Phone<br>Cell Phone<br>Work Phone | 0000 | Patient ID<br>Responsible Party ID<br>Responsible Party Type<br>Subscriber ID | •    | Current Office<br>All Offices<br>Search in Office Group<br>Include Inactive Patients |  |
|                             | Enter     | Ortho Reports                                                                        | -                              |                |      |                                                      | Sean | ch Last Search                                                                | Ad   | d New Patient                                                                        |  |
|                             |           | Statements                                                                           |                                |                |      |                                                      |      |                                                                               |      |                                                                                      |  |
|                             |           | Lists                                                                                | •                              |                |      |                                                      |      |                                                                               |      |                                                                                      |  |
|                             |           | Group Reports<br>Office Reports                                                      | •                              |                |      |                                                      |      |                                                                               |      |                                                                                      |  |
|                             |           | Letters<br>Batch Collection Letters<br>Postcards<br>Labels<br>Custom                 |                                |                |      |                                                      |      |                                                                               |      |                                                                                      |  |
|                             |           | My Reports<br>Excel Reports                                                          |                                |                |      |                                                      |      |                                                                               |      |                                                                                      |  |
|                             |           | Blank Insurance Forms<br>Pat Reg./Medical Info Forms                                 |                                |                |      |                                                      |      |                                                                               |      |                                                                                      |  |
|                             |           | Dashboard                                                                            |                                |                |      |                                                      |      |                                                                               |      |                                                                                      |  |
|                             |           |                                                                                      |                                |                |      |                                                      |      |                                                                               |      |                                                                                      |  |

If your office has indicated finance charge parameters in Setup/Office/Setup tab in which your patients will be charged for carrying an outstanding balance on their Ledger, click the Finance Charge button.

| Scheduler Pätient - Transactions - Char               | ting - Reports - Report New - Utilities - | Setup • Office CH Johnson Dental Health Ge Help • My Ad | count Logout                                                                     |  |  |  |
|-------------------------------------------------------|-------------------------------------------|---------------------------------------------------------|----------------------------------------------------------------------------------|--|--|--|
| 🖩 合 鸟 步 🛪 🛪 🛱 🛶 🌳                                     | ╘ 🛯 Ӓ 🖾 🚅 💭 🛇 😍 🛾                         | 🕅 📮 🚱 📝   🕹 🏊   🛞 Search Patient 🕞                      | = <u>#</u>                                                                       |  |  |  |
| Statement                                             |                                           |                                                         | PGID :3035 / OID :100 📥                                                          |  |  |  |
|                                                       | 11-22                                     |                                                         | Finance Charges                                                                  |  |  |  |
| Statement Date                                        | 4/8/2020                                  |                                                         | A                                                                                |  |  |  |
| Responsible Party Range                               |                                           | Last Statement Date                                     | 2/27/2019 Print Last Statement Sent                                              |  |  |  |
| Start Name                                            | AAAAA Search                              | Last Close Out Date                                     | 3/27/2019                                                                        |  |  |  |
| End Name                                              | ZZZZZ Search                              | Exclude accounts where statement was sent               | t within last 💿 🔻 days.                                                          |  |  |  |
| Account Balance Over 5.00                             |                                           | Exclude accounts where patient portion is patient       | Exclude accounts where patient portion is paid and insurance portion is expected |  |  |  |
|                                                       |                                           | Exclude patients Sent to Collection.                    |                                                                                  |  |  |  |
| Include Credit Balances                               | Sort by Resp.Party Lastname               |                                                         | No Tune Defined                                                                  |  |  |  |
| Suppress Aging                                        | Sort by Resp.Party ID                     | Evaluate Deservatible Darks Turse                       |                                                                                  |  |  |  |
| Hide Insurance Shares                                 |                                           | Exclude Responsible Party Type                          | Cash                                                                             |  |  |  |
| Hide Credit Card Section                              |                                           |                                                         |                                                                                  |  |  |  |
| Maximum 100 characters per message                    |                                           |                                                         |                                                                                  |  |  |  |
| General Message                                       |                                           | Current Message                                         |                                                                                  |  |  |  |
| We value your smile and appreciate your prompt pay    | ments.                                    | We value your smile and appreciate your pron            | npt payment.                                                                     |  |  |  |
| Remaining Characters: 43                              |                                           | Remaining Characters: 45                                |                                                                                  |  |  |  |
| Over 30 Message                                       |                                           | Over 60 Message                                         |                                                                                  |  |  |  |
| Please pay balance to eliminate finance charges. That | nk You!                                   | Please pay balance to eliminate finance charge          | es. Thank You!                                                                   |  |  |  |
| Remaining Characters: 41                              |                                           | Remaining Characters: 41                                |                                                                                  |  |  |  |
| Over 90 Message                                       |                                           | Over 120 Message                                        |                                                                                  |  |  |  |
| Account processing at collections agency and/or law e | enforcement.                              | Account processing at collections agency and/           | for law enforcement.                                                             |  |  |  |
| Remaining Characters: 36                              |                                           | Remaining Characters: 36                                |                                                                                  |  |  |  |
| Note: Please update Statement Dates after Printing ar | to Emailing respective Office Statements. |                                                         |                                                                                  |  |  |  |
| Print Statement Report                                |                                           | Print Statements                                        | Update Statement Dates                                                           |  |  |  |

Ensure the Finance Charge applications are indicated correctly and click Apply.

- Finance Charge Date
- Responsible Party Range
- Exclude Responsible Party Type
- Provider
- Apply Finance Charge to
  - Patient Portion
  - Entire Balance

Ensure the Statement parameters are correct and Click the 'Print Statement Report' button

Then click the 'Print Statements Button' to view the statements and to print the statement batch for postal mailing. Also, consider saving the generated statements PDF to your PC for future reference.

When the user is confident that the statements are correct for final posting to the patient ledger, click the Update Statement Dates button.

CAUTION: Updating the statements will post a "Statement Sent" line in the patient Ledger. When the line is placed in the Ledger, all data for that patient (equal or prior to the statement date) will be locked and can NOT be edited.

| ■ 🏫 💲 🕸 🕷 🔣                                                           | 욕 & 🖢 🗒 📇 🖂 🕩 🕻                                | l 🛇 🤮 🖪 🖵 🜍 📝 🗆 🖳 I 🥯 🔤                                                                                                    | iarch Patient 📄 💻 🙈                                                              |                        |  |  |
|-----------------------------------------------------------------------|------------------------------------------------|----------------------------------------------------------------------------------------------------|----------------------------------------------------------------------------------|------------------------|--|--|
| Statement                                                             |                                                |                                                                                                    | Pq                                                                               | GID :3035 / OID :100 🛁 |  |  |
|                                                                       |                                                |                                                                                                    |                                                                                  | Finance Charges        |  |  |
| Statement Date                                                        | 4/8/2020                                       |                                                                                                    |                                                                                  |                        |  |  |
| Responsible Party Range                                               |                                                | Last Statement Date                                                                                                    | 2/27/2019 Print Last Statement Sent                                              |                        |  |  |
| Start Name                                                            | AAAAA Search                                   | Last Close Out Date                                                                                                    | 3/27/2019                                                                        |                        |  |  |
| End Name                                                              | ZZZZZ Search                                   | Exclude accounts where the second second sec | ere statement was sent within last 0 🔻 days.                                     |                        |  |  |
| Account Balance Over                                                  | 5.00                                           | Exclude accounts where                                                                                                    | Exclude accounts where patient portion is paid and insurance portion is expected |                        |  |  |
|                                                                       |                                                | Exclude patients Ser                                                                                                    | t to Collection.                                                                 |                        |  |  |
| Include Credit Balances                                               | Sort by Resp Party La                          | toame                                                                                                    |                                                                                  |                        |  |  |
| Suppress Aging                                                        | uppress Aging                                  |                                                                                                    | No Type Defined                                                                  | î                      |  |  |
| Unde Teenrenee Charges                                                | Sole by Respirate to                           | Exclude Responsible Pa                                                                                                    | rty Type                                                                         |                        |  |  |
| Hide Insurance Shares                                                 |                                                |                                                                                                    | Cash                                                                             | +                      |  |  |
| Hide Credit Card Section                                              |                                                |                                                                                                    |                                                                                  |                        |  |  |
| General Message                                                       |                                                | Current Message                                                                                                    |                                                                                  |                        |  |  |
| We value your smile and appreciate your                               | prompt payments.                               | We value your smile an                                                                                                    | d appreciate your prompt payment.                                                |                        |  |  |
|                                                                       |                                                | 1                                                                                                    |                                                                                  |                        |  |  |
| Remaining Characters: 43                                              |                                                | Remaining Characters: 4                                                                                                    | 5                                                                                |                        |  |  |
| Over 30 Message                                                       |                                                | Over 60 Message                                                                                                    |                                                                                  |                        |  |  |
| Please pay balance to eliminate finance cl                            | harges. Thank You!                             | Please pay balance to e                                                                                                    | liminate finance charges. Thank You!                                             |                        |  |  |
| Remaining Characters: 41                                              |                                                | Remaining Characters: 4                                                                                                    | A                                                                                |                        |  |  |
| Over 90 Message                                                       |                                                | Over 120 Message                                                                                                    | Over 120 Message                                                                 |                        |  |  |
| Account processing at collections agency                              | and/or law enforcement.                        | Account processing at c                                                                                                    | ollections agency and/or law enforcement.                                        |                        |  |  |
| Remaining Characters: 36<br>Note: Please update Statement Dates after | r Printing and Emailing respective Office Stat | Remaining Characters: 3                                                                                                    | 6                                                                                |                        |  |  |
| inder meder aparte of deciment butes are                              | and change respective office office            |                                                                                                    |                                                                                  |                        |  |  |